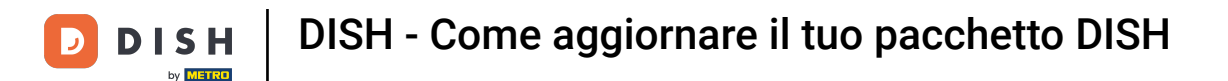

Benvenuti alla dashboard DISH . In questo tutorial vi mostriamo come aggiornare il vostro bundle DISH.

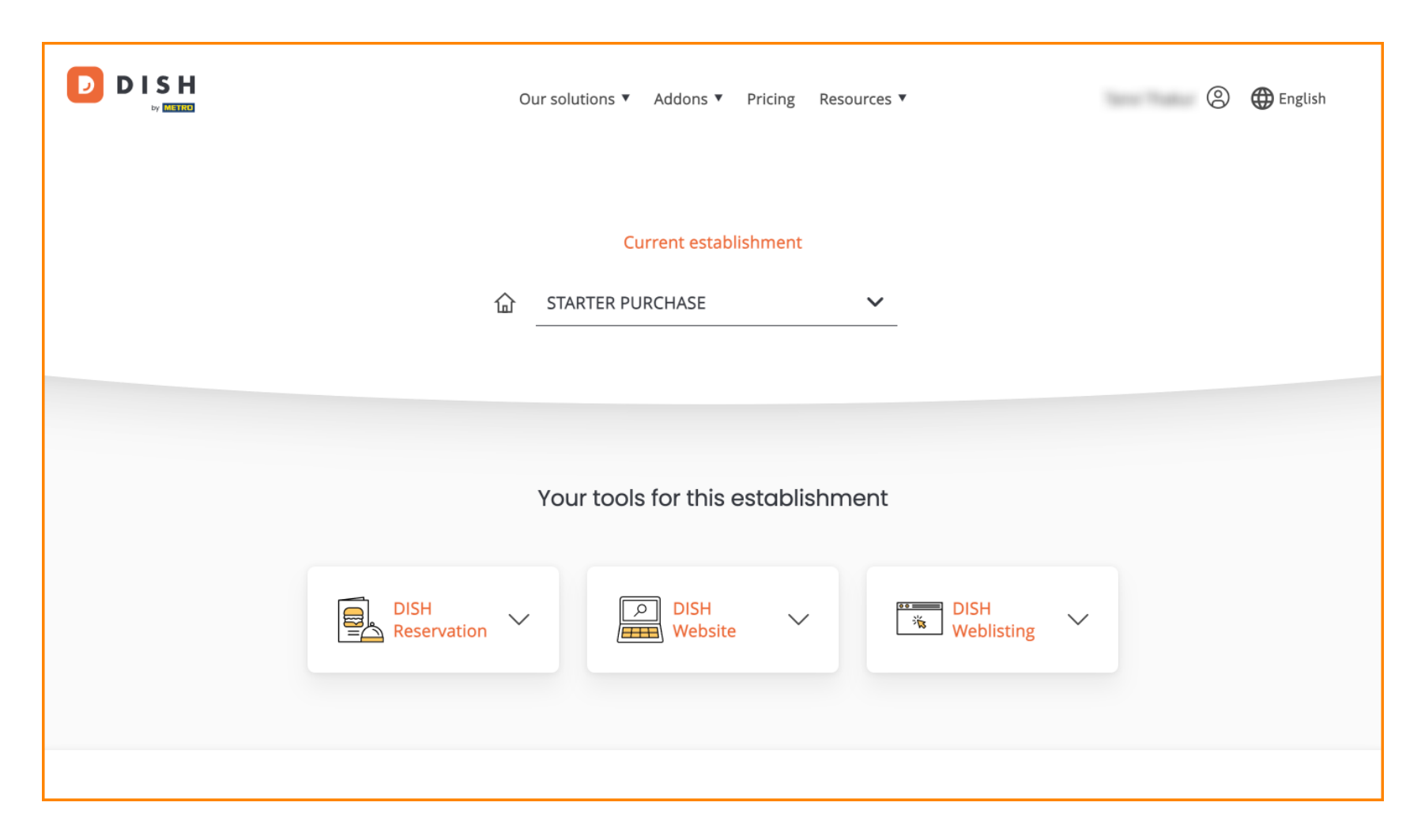

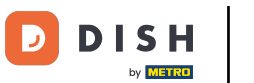

DISH - Come aggiornare il tuo pacchetto DISH

Per prima cosa, vai al tuo profilo .

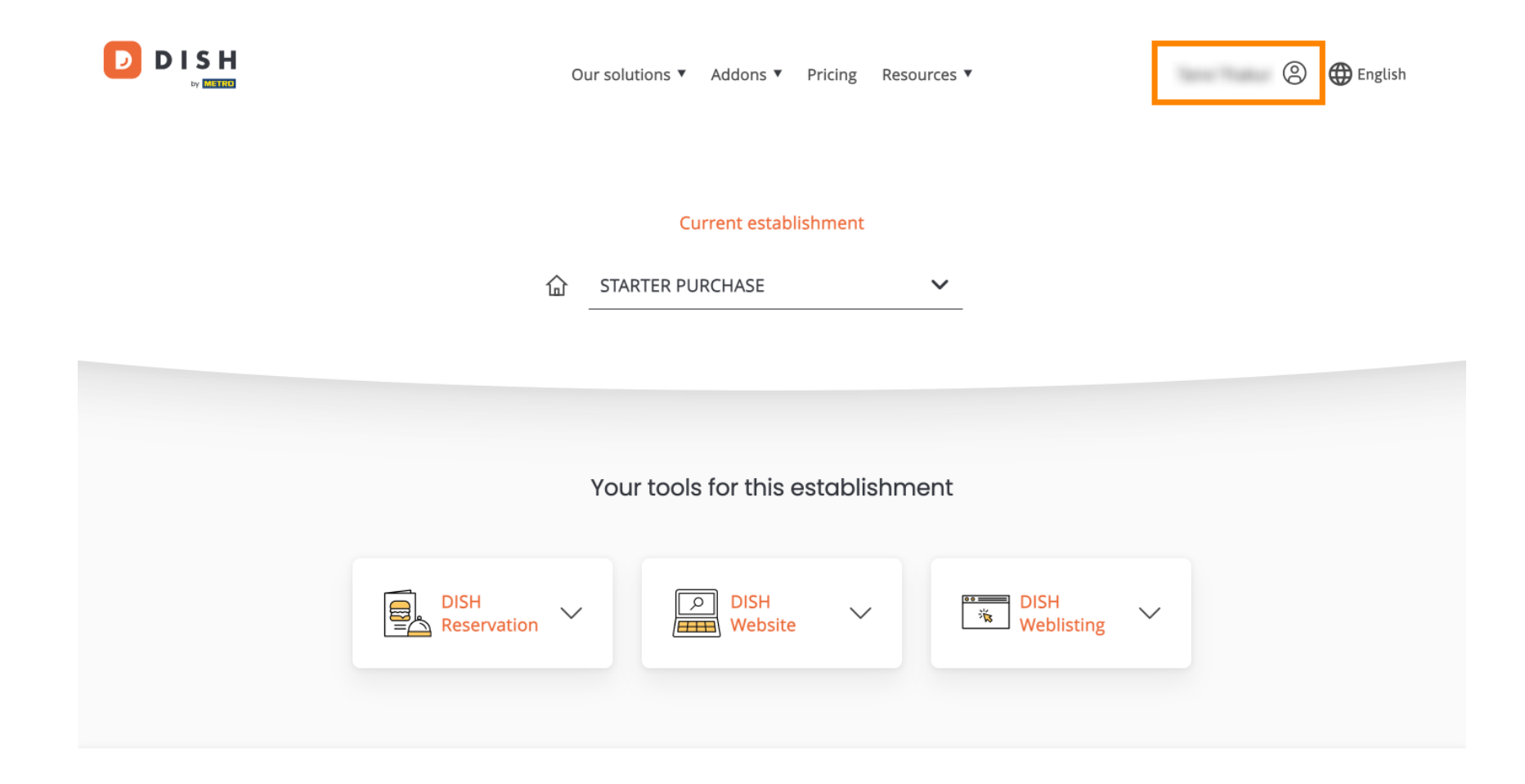

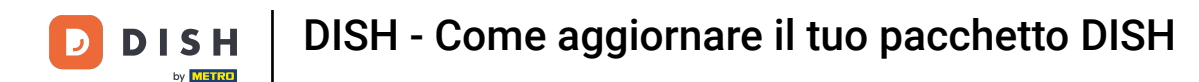

• Quindi seleziona "I miei esercizi commerciali" per aprire le impostazioni del tuo esercizio commerciale.

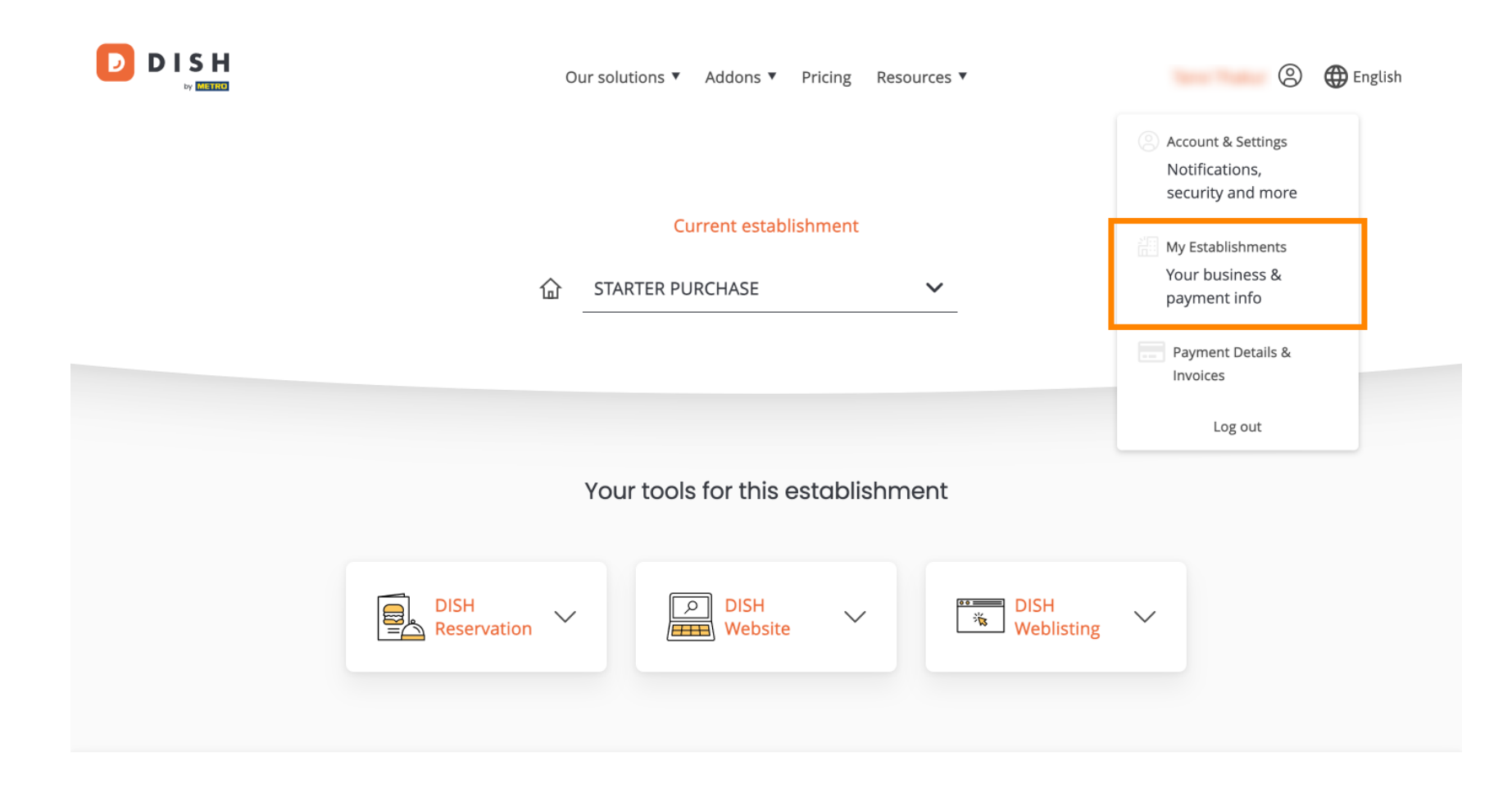

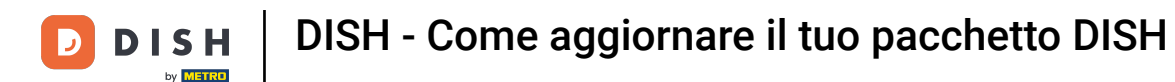

## Successivamente, clicca su I MIEI ABBONAMENTI per aprire la panoramica del tuo abbonamento.

|                                                    |                  | Our solutions <b>v</b> | Addons ▼ Pricing Resources | ; ▼       | 🙁 🌐 English      |
|----------------------------------------------------|------------------|------------------------|----------------------------|-----------|------------------|
| Establishment Selected:<br>1 ACTIVE ESTABLISHMENTS | STARTER PURCHASE | ~                      |                            | 🛞 MY TEAM | MY ESTABLISHMENT |

## Manage the establishment information

| Establishment information |            |
|---------------------------|------------|
| Establishment mornation   |            |
| Establishment Name        |            |
| starter purchase          |            |
| Establishment Type        |            |
| Kiosk                     |            |
| Address line 1            |            |
| metro str 1               |            |
| Postal Code               | City       |
| 40217                     | dusseldorf |

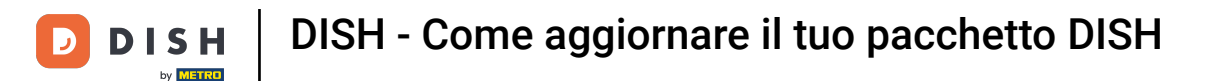

Ora fai clic su Gestisci abbonamento per iniziare a gestire il tuo abbonamento attuale.

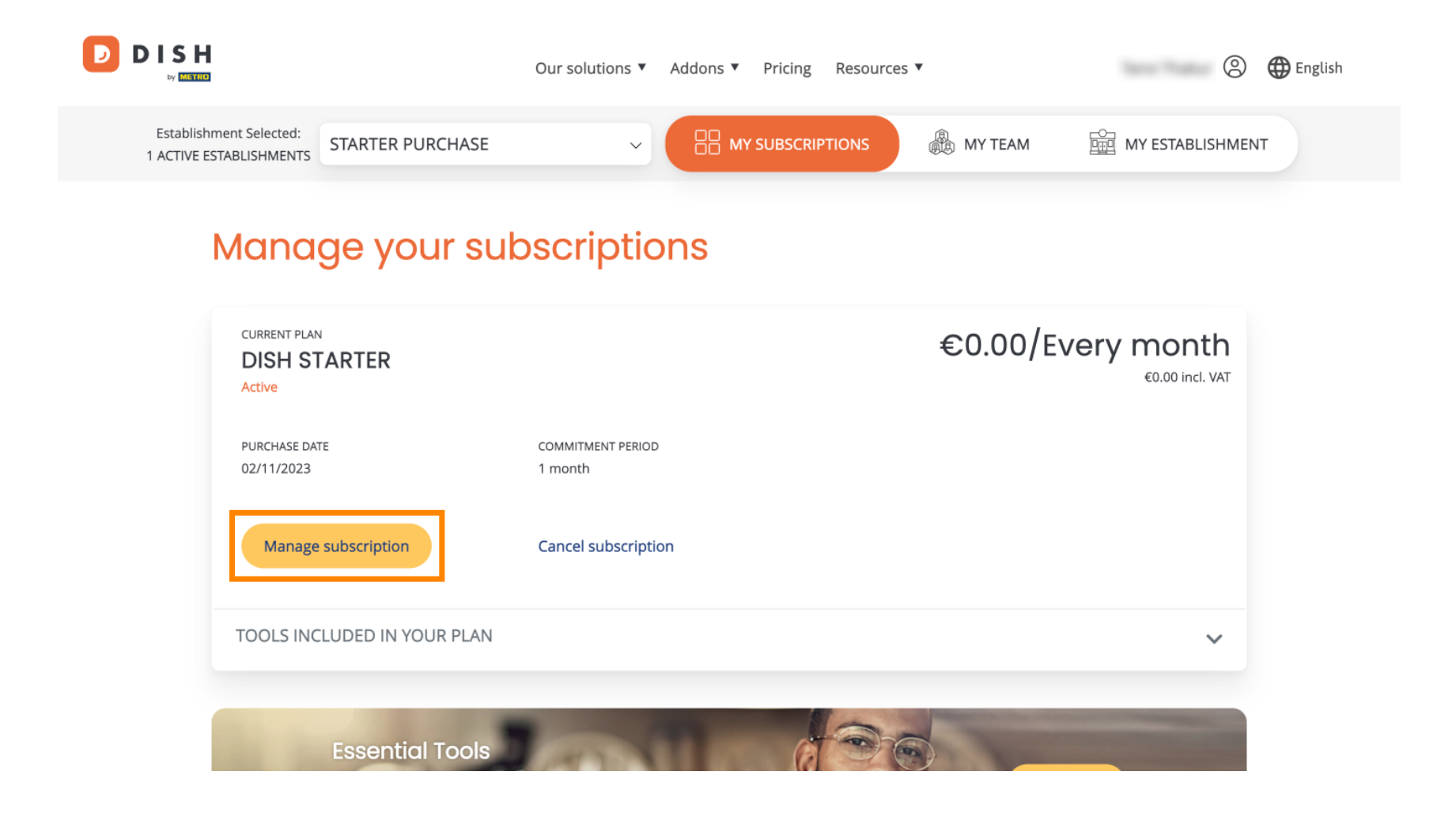

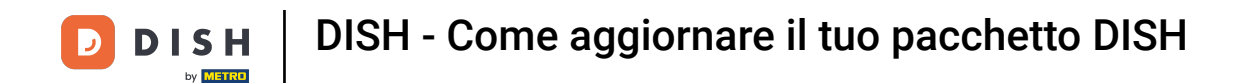

Saranno quindi visualizzati tutti i bundle DISH. Se vuoi cambiare l'attività di cui vuoi gestire l'abbonamento, usa il menu a discesa e seleziona l'attività che preferisci.

|   | Our solutions <b>v</b> | Addons V Pricing | Resources ▼ |   | 9 | 🌐 English |
|---|------------------------|------------------|-------------|---|---|-----------|
|   | You                    | r establishme    | nt          |   |   |           |
| S | starter purchase       |                  |             | ~ |   |           |
|   |                        |                  |             |   |   |           |

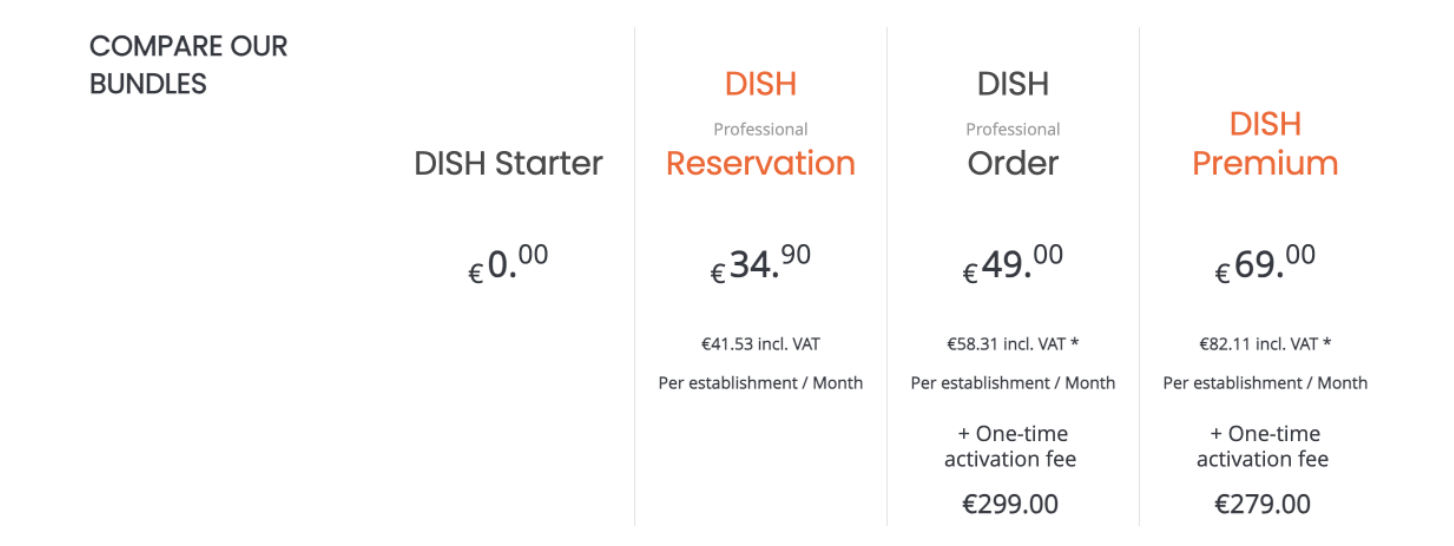

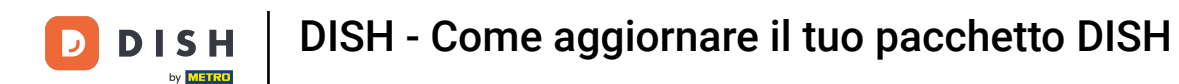

Seleziona quindi il pacchetto a cui desideri aggiornare il tuo abbonamento attuale cliccando sul rispettivo pulsante Scegli.

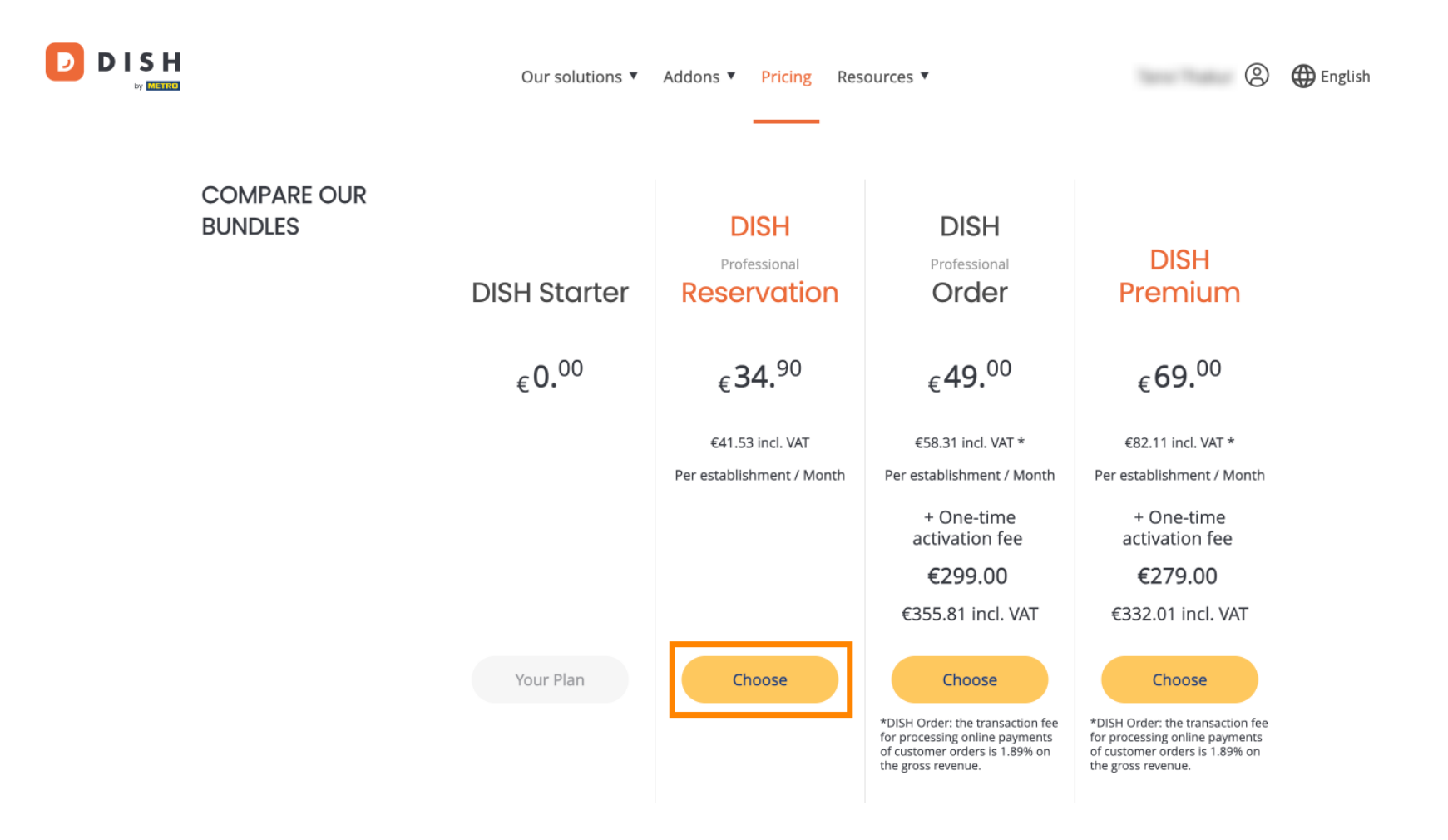

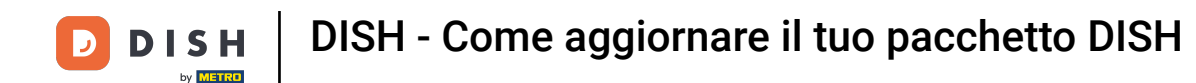

Una volta scelto un bundle DISH, devi controllare i dettagli del tuo stabilimento. Modifica semplicemente quelli che non sono più aggiornati utilizzando i campi corrispondenti .

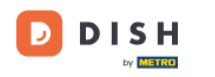

Our solutions ▼ Addons ▼ Pricing Resources ▼

### 9

# Your details

| Restaurant name*      |                  |                                           |        |
|-----------------------|------------------|-------------------------------------------|--------|
| starter purchase      |                  |                                           |        |
| Restaurant type*      | Kiosk            |                                           | $\sim$ |
| Street name*          |                  |                                           |        |
| metro str 1           |                  |                                           |        |
| Postal code*          |                  | City*                                     |        |
| 40217                 |                  | dusseldorf                                |        |
| Country*              | Germany          |                                           | $\sim$ |
| METRO customer r      | าumber           |                                           |        |
| ,                     |                  |                                           |        |
| ,                     |                  |                                           |        |
| We'll forward the sta | atus of your DIS | H-membership and the tools you use to the |        |

METRO organization at your place of business for METRO to contact you and help

Not the correct establishment? You can go back and select another one.

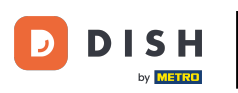

Lo stesso vale per le informazioni aziendali. Controllale e se devi correggerle, usa i campi corrispondenti.

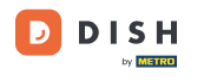

Our solutions ▼ Addons ▼ Pricing Resources ▼

9

### Company information

| Company name*          |           |            |
|------------------------|-----------|------------|
| test                   |           |            |
| Street name*           |           |            |
| metro str 1            |           |            |
| Postal code*           |           | City*      |
| 40217                  |           | dusseldorf |
| Billing Email (Optio   | onal)     |            |
| Enter the Billing Emai | 1         |            |
| Country*               | Germany   | $\vee$     |
| VAT number (Optic      | onal)     |            |
| DE VAT number (C       | Optional) |            |

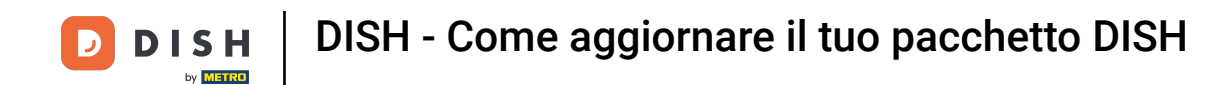

L'ultima informazione che devi controllare sono le informazioni del tuo cliente. Di nuovo, se devi correggerle, usa i campi corrispondenti.

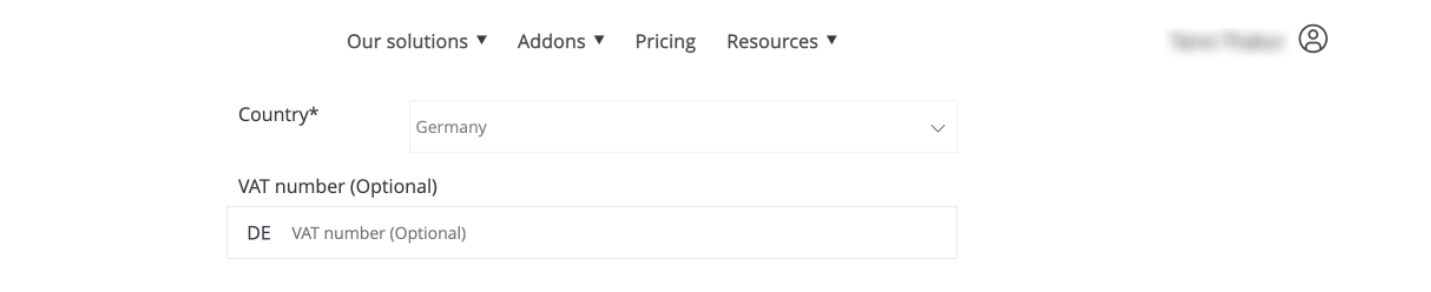

### **Customer information**

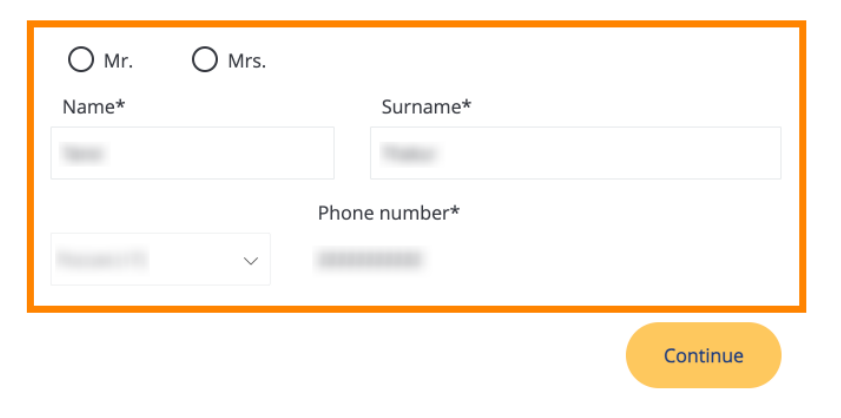

DISH

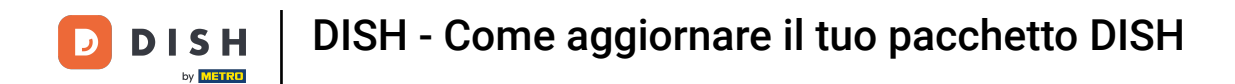

Dopo aver verificato tutte le informazioni, clicca su Continua per procedere.

| Our so             | lutions <b>v</b> | Addons 🔻 | Pricing | Resources <b>V</b> |        | 9 |
|--------------------|------------------|----------|---------|--------------------|--------|---|
| Country*           | Germany          |          |         |                    | $\sim$ |   |
| VAT number (Option | nal)             |          |         |                    |        |   |
| DE VAT number (O   | ptional)         |          |         |                    |        |   |
|                    |                  |          |         |                    |        |   |

### **Customer information**

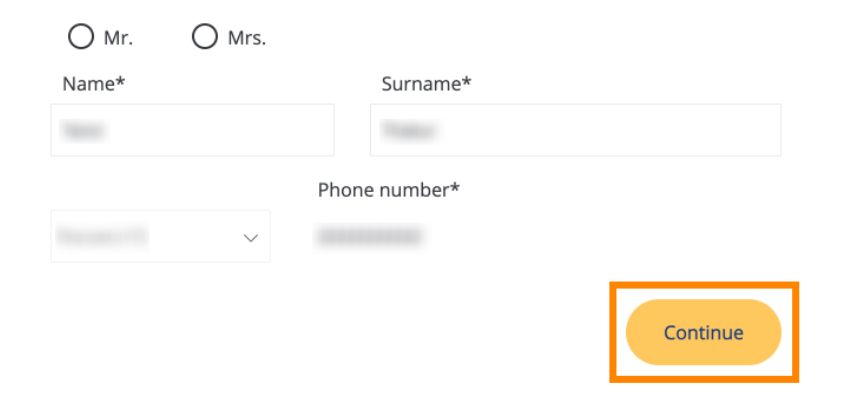

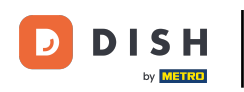

Verrà quindi visualizzato il riepilogo del tuo acquisto, così potrai esaminarlo.

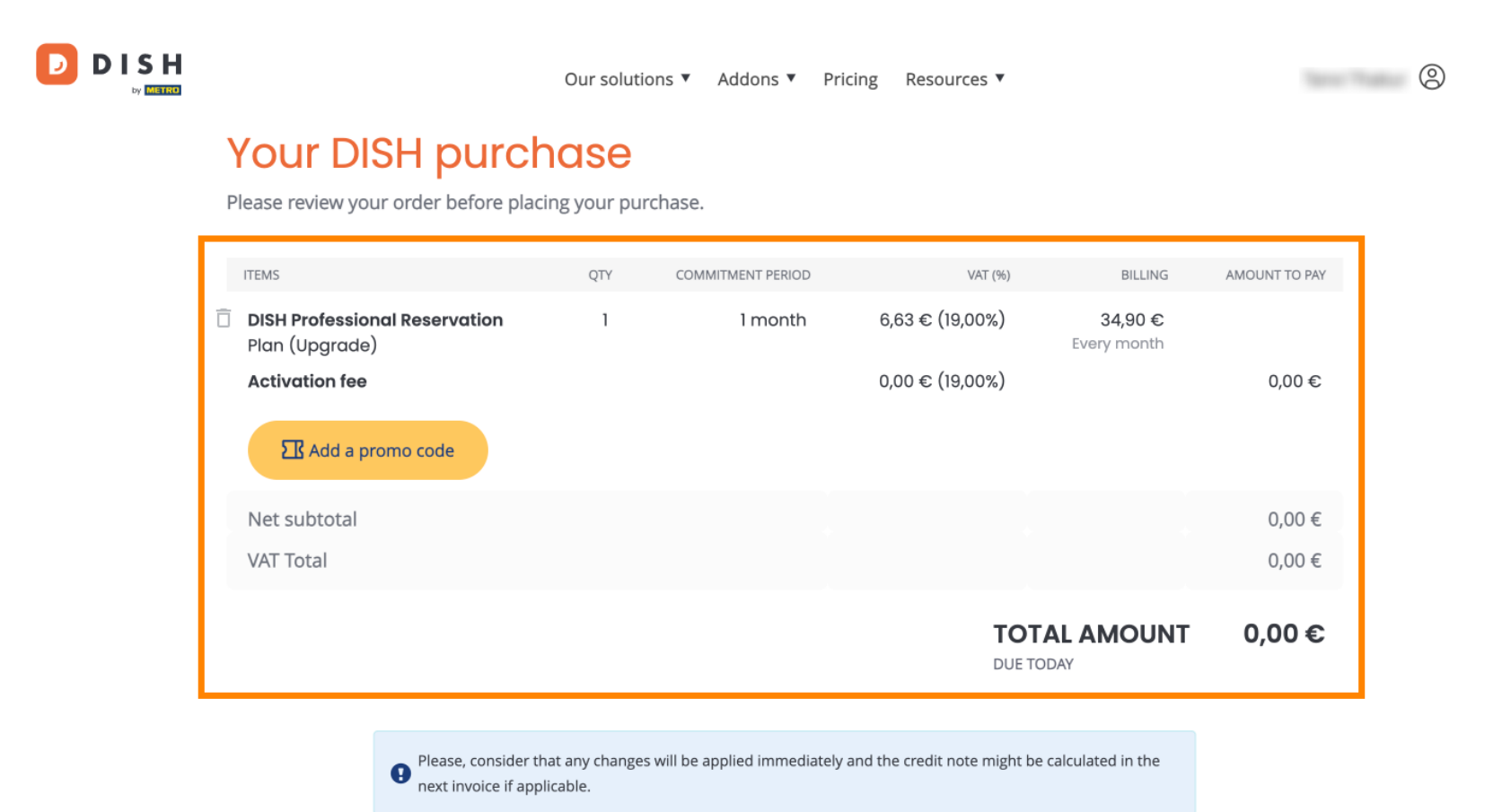

\* The first billing of the monthly fee, takes place at the beginning of the next month after the contract conclusion.

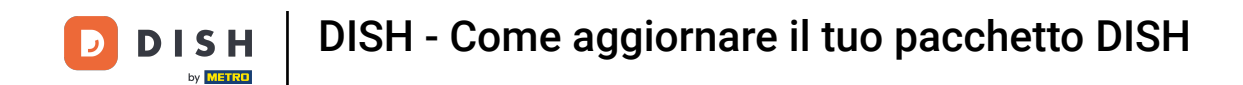

Dopo esserti assicurato che le informazioni siano corrette, accetta i termini e le condizioni e riconosci l'informativa sulla privacy spuntando la casella .

|                           |                                            | Our solutions <b>v</b>                    | Addons 🔻                              | Pricing                                   | Resources               | . •                        |                  | 0 |
|---------------------------|--------------------------------------------|-------------------------------------------|---------------------------------------|-------------------------------------------|-------------------------|----------------------------|------------------|---|
| Add a p                   | romo code                                  |                                           |                                       |                                           |                         |                            |                  |   |
| Net subtotal<br>VAT Total |                                            |                                           |                                       |                                           |                         |                            | 0,00 €<br>0,00 € |   |
|                           |                                            |                                           |                                       |                                           |                         | TOTAL AMOUNT<br>DUE TODAY  | 0,00€            |   |
|                           | Please, consider the next invoice if appli | at any changes will be<br>cable.          | applied immedi                        | ately and the                             | e credit note r         | night be calculated in the |                  |   |
|                           | * The first billing of the m               | onthly fee, takes place                   | e at the beginnin                     | g of the next                             | t month after           | the contract conclusion.   |                  |   |
|                           | <b>N</b>                                   | ′es, I accept DISH D<br>cknowledge DISH D | igital Solutions<br>Digital Solutions | s <u>Terms and</u><br>s <u>Privacy Po</u> | d Conditions<br>olicy_* | <u>and</u>                 |                  |   |
|                           |                                            |                                           | Buy nov                               | v                                         |                         |                            |                  |   |

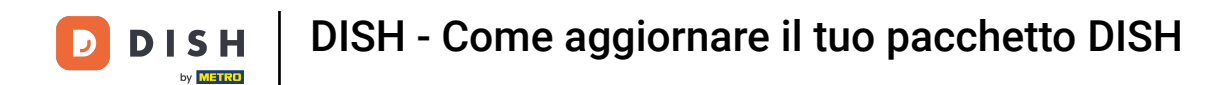

Per essere indirizzati alla schermata di pagamento, clicca su Acquista ora .

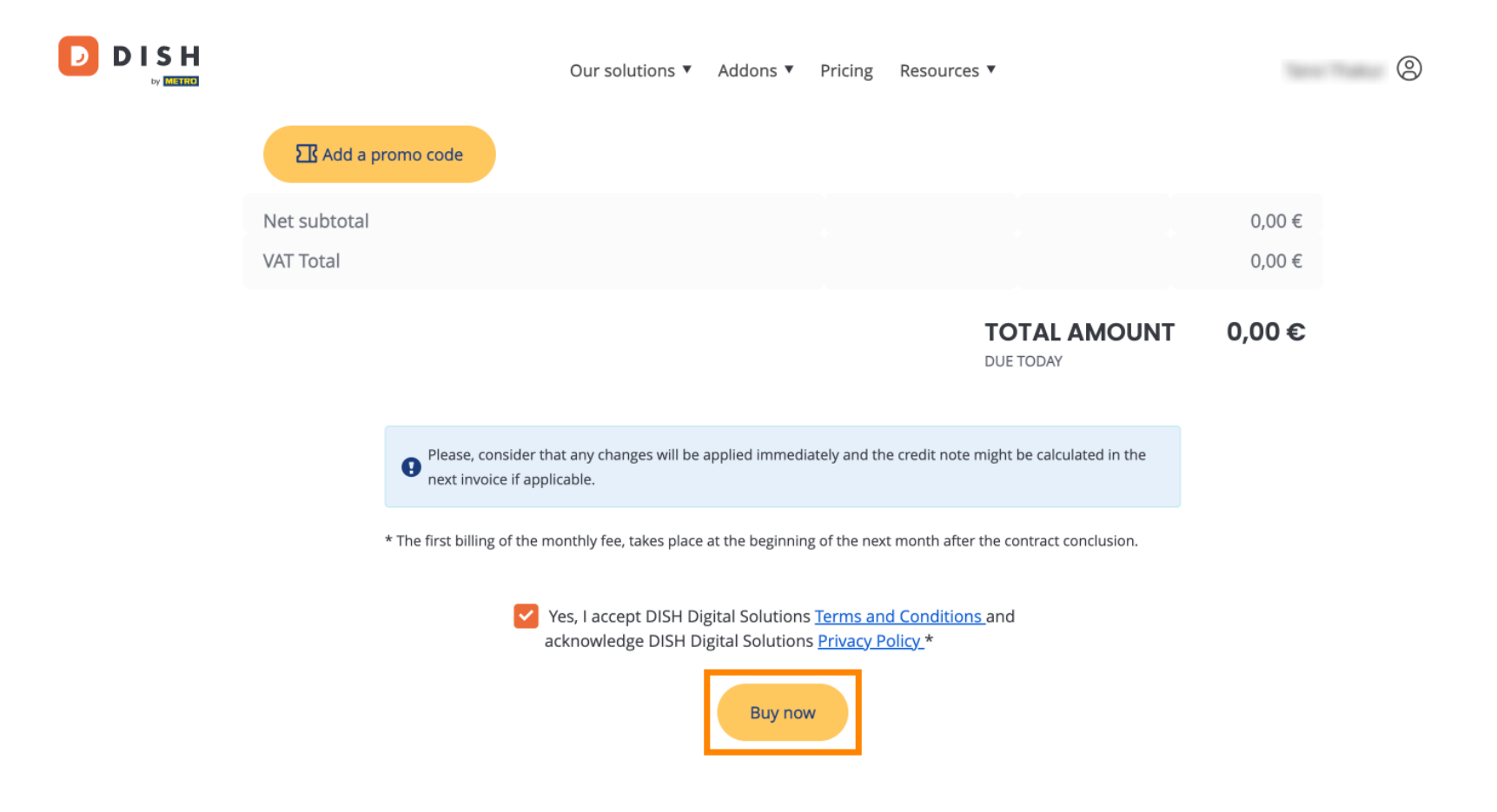

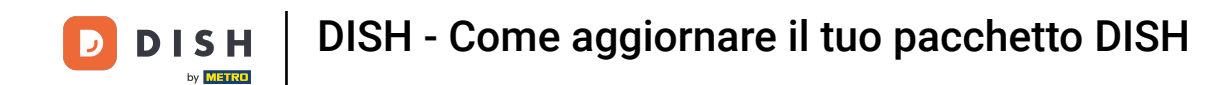

Si aprirà quindi la configurazione del pagamento. Seleziona il tuo metodo di pagamento preferito cliccando sul rispettivo campo.

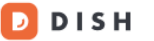

# **PAYMENT SETUP**

#### **Payment Details**

When you enter your payment information in DISH, your payment information will be saved to use again in the future. When you start a subscription, your preferred payment method will continue to be charged until you cancel your subscription.

When you save your payment information in DISH, we'll store your information securely. If you chose credit card, a small amount will be charged from your card to verify the validity of your card and to enable a recurring payment. This small amount will be returned immediately after a successful transaction. It might take a few days until it is recognised by your bank. This will only apply to credit card payments. All other payment methods don't require this process.

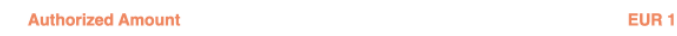

#### **Payment Methods**

Please select preferred payment method.

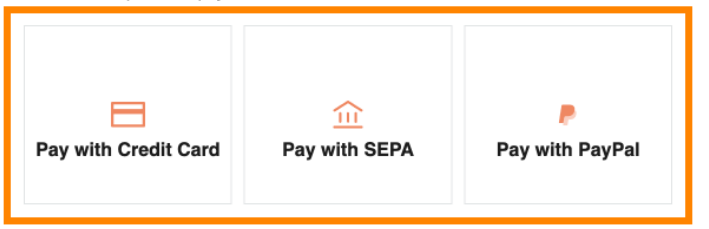

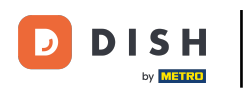

Dopo aver scelto il metodo di pagamento e inserito i dati, clicca su Paga per effettuare l'ordine.

### D D I S H

# **PAYMENT SETUP**

#### **Payment Details**

When you enter your payment information in DISH, your payment information will be saved to use again in the future. When you start a subscription, your preferred payment method will continue to be charged until you cancel your subscription.

When you save your payment information in DISH, we'll store your information securely. If you chose credit card, a small amount will be charged from your card to verify the validity of your card and to enable a recurring payment. This small amount will be returned immediately after a successful transaction. It might take a few days until it is recognised by your bank. This will only apply to credit card payments. All other payment methods don't require this process.

| Authorized Amount        | EUR 1                 |
|--------------------------|-----------------------|
| Payment with Credit Card | Change Payment Method |
| John Doe                 |                       |
| Pay                      |                       |

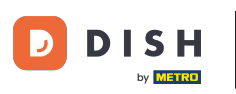

Verrai quindi indirizzato alla pagina di completamento del pagamento.

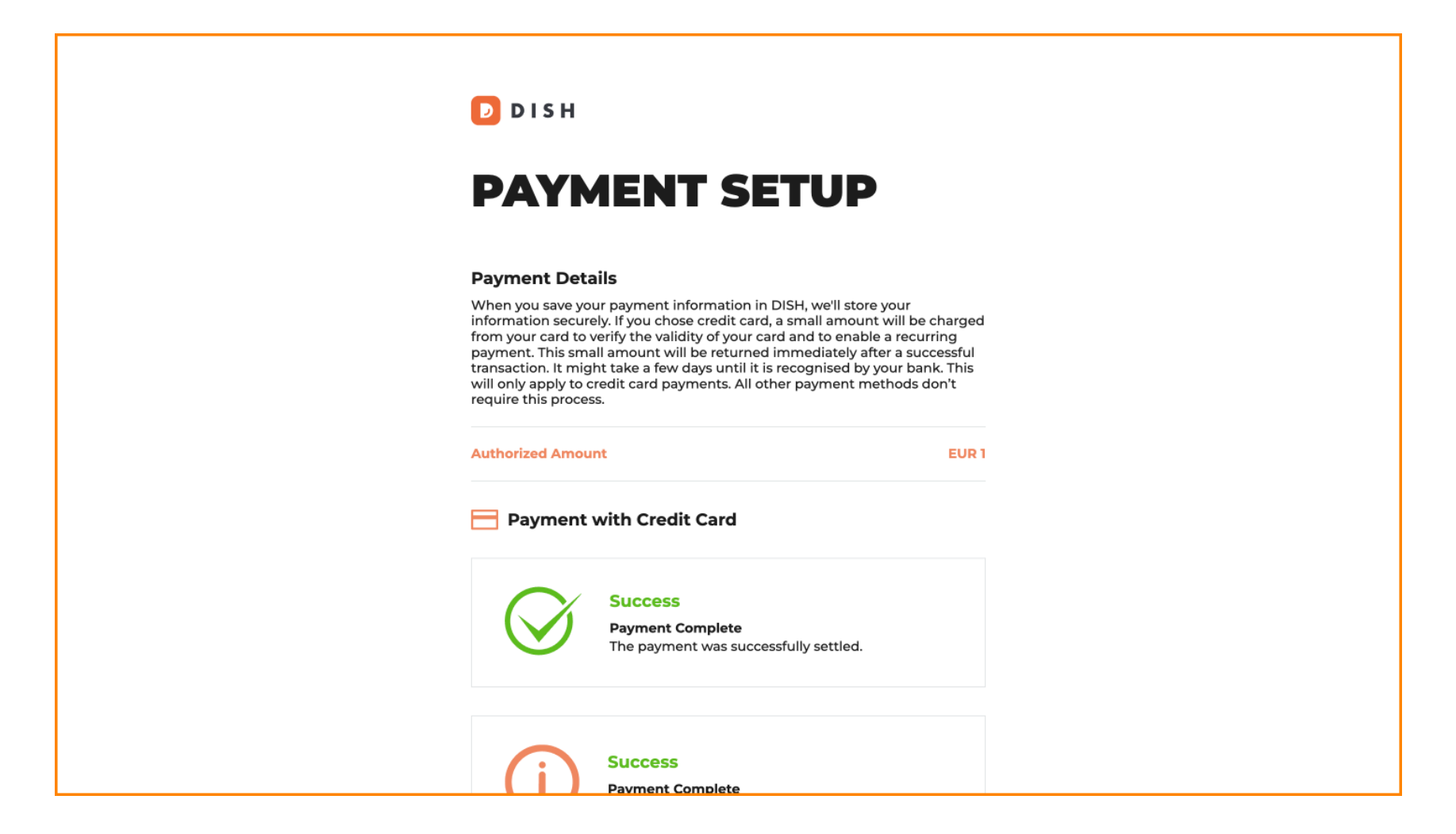

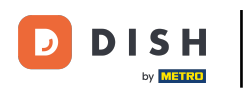

## Per tornare alla dashboard, scorri fino in fondo e poi clicca su Ritorna al sito principale.

#### **Payment Details**

When you save your payment information in DISH, we'll store your information securely. If you chose credit card, a small amount will be charged from your card to verify the validity of your card and to enable a recurring payment. This small amount will be returned immediately after a successful transaction. It might take a few days until it is recognised by your bank. This will only apply to credit card payments. All other payment methods don't require this process.

| Authorized Amou | nt                                                                   | EUR 1 |
|-----------------|----------------------------------------------------------------------|-------|
| Payment         | with Credit Card                                                     |       |
| $\bigotimes$    | Success<br>Payment Complete<br>The payment was successfully settled. |       |
| (i)             | Success<br>Payment Complete<br>The payment was successfully settled. |       |
|                 | Datum ta Maja Sita                                                   |       |

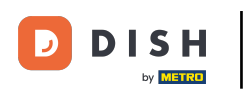

È quindi possibile aprire gli strumenti e accedere alle nuove funzionalità cliccando sul rispettivo pulsante Inizia.

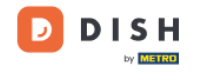

Our solutions ▼ Addons ▼ Pricing Resources ▼

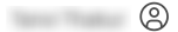

## Your order is ready

You should have received a confirmation email with all the information needed. Please keep it as a future reference. If you can't see it please check your spam folder.

**DISH Professional Reservation Plan** 

**DISH RESERVATION** 

DISH WEBSITE

DISH WEBLISTING

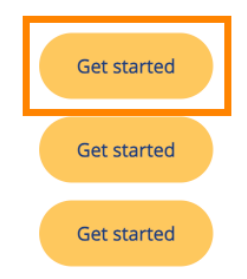

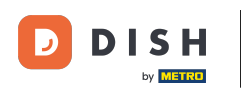

Ecco fatto. Hai completato il tutorial e ora sai come aggiornare il tuo bundle DISH.

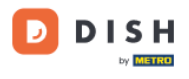

Our solutions ▼ Addons ▼ Pricing Resources ▼

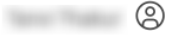

## Your order is ready

You should have received a confirmation email with all the information needed. Please keep it as a future reference. If you can't see it please check your spam folder.

DISH Professional Reservation Plan

DISH RESERVATION

**DISH WEBSITE** 

DISH WEBLISTING

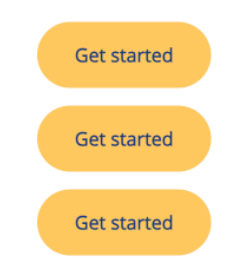

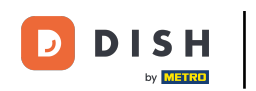

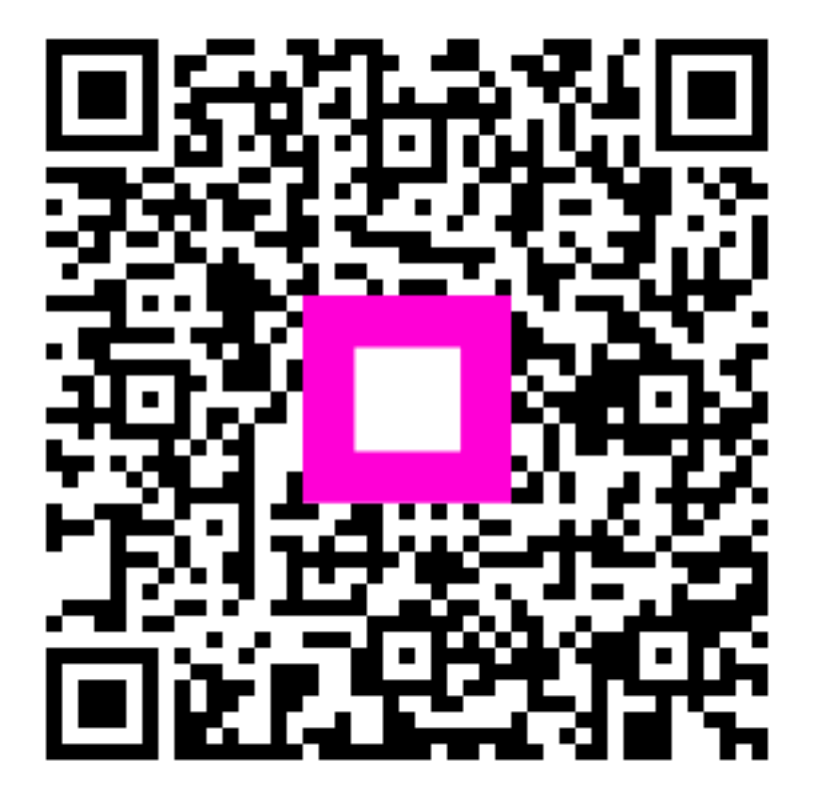

Scansiona per andare al lettore interattivo